WEB, APP, AND MOBILE WEB EDITION

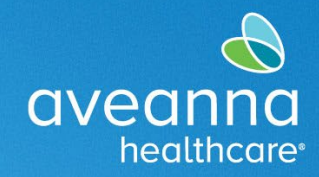

#### SUPPORT SERVICES

### Mobile App Time Entry Approval

The Client or the Client's families can sign off hours through the AveannaCare mobile app. These are hours that have been entered with the option to sign off later by pressing the **Portal Signoff** button when the care provider starts the shift.

| ← (              | Clock In Verification                                                                |  |  |  |  |  |  |
|------------------|--------------------------------------------------------------------------------------|--|--|--|--|--|--|
|                  | Online                                                                               |  |  |  |  |  |  |
|                  | Clock In Verification Required                                                       |  |  |  |  |  |  |
|                  | 🔒 Client PIN                                                                         |  |  |  |  |  |  |
|                  | 은 Portal Signoff                                                                     |  |  |  |  |  |  |
| Client<br>Servic | Alert<br>EVV Confirmed. Manual<br>verification will be required<br>prior to approval |  |  |  |  |  |  |

To verify the shift, the Client must log in to the AveannaCare Mobile EVV app with their username and PIN or Password.

1. Navigate to the menu at the top left corner, represented by three horizontal lines.

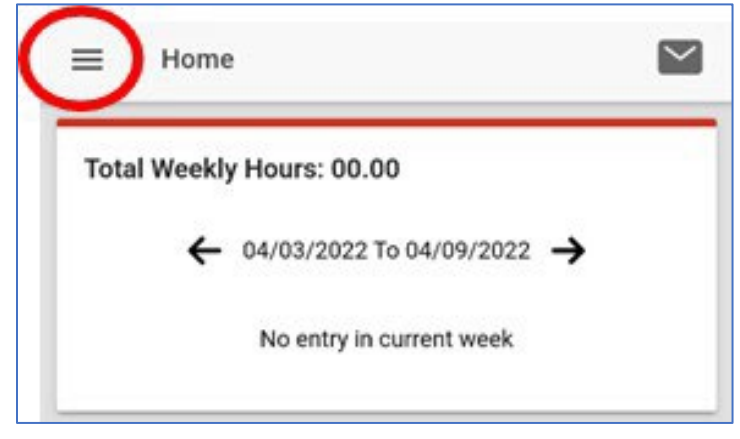

APPROVING AN EOR PUNCH WEB, APP, AND MOBILE WEB EDITION Page 1 of 10

WEB, APP, AND MOBILE WEB EDITION

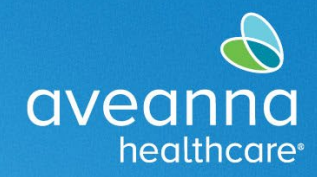

### SUPPORT SERVICES

#### 2. Select "Entries Requiring Sign Off"

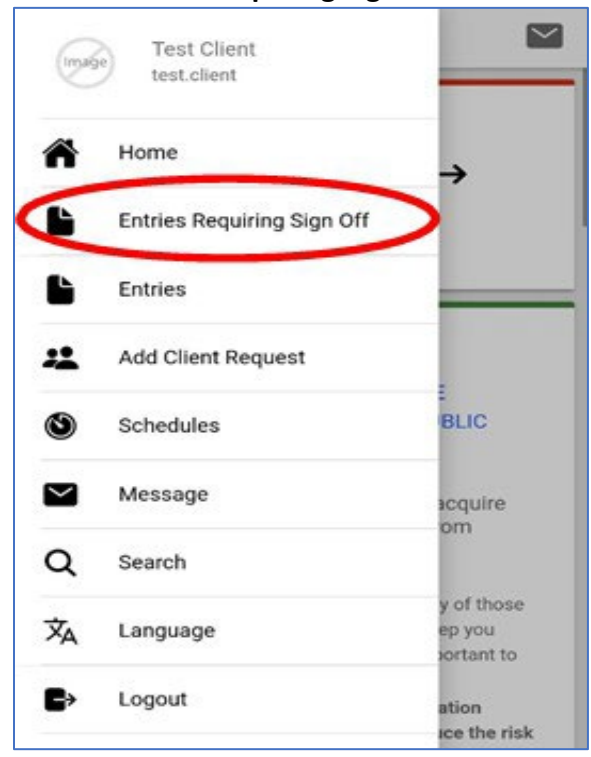

- 3. Hold down on a Pending entry (not a light tap), and the Action button will become visible in the top righthand corner.
- 4. Press Action.

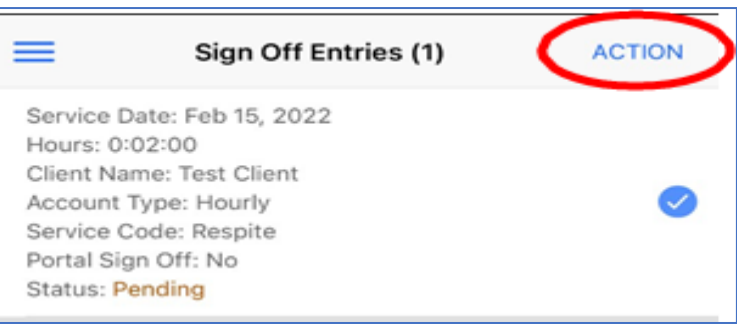

WEB, APP, AND MOBILE WEB EDITION

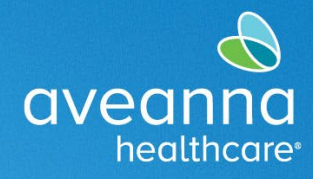

#### SUPPORT SERVICES

5. There will be options, as seen in the screenshot. **Select All, Sign Off, Reject, Unselect All, Cancel.** Select the desired action.

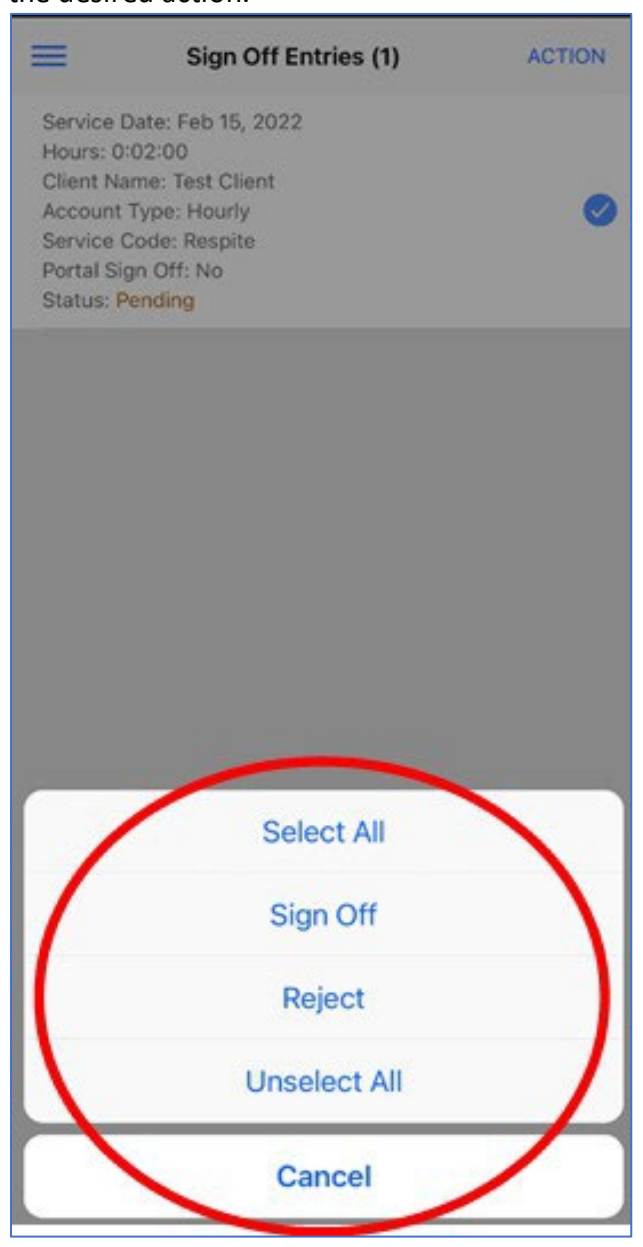

APPROVING AN EOR PUNCH WEB, APP, AND MOBILE WEB EDITION Page 3 of 10

WEB, APP, AND MOBILE WEB EDITION

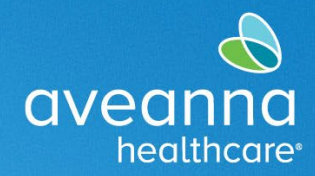

#### SUPPORT SERVICES

- 6. If all Pending entries are OK, choose **Select All** and then select **Sign Off**.
- 7. Click **Confirm** the Alert.

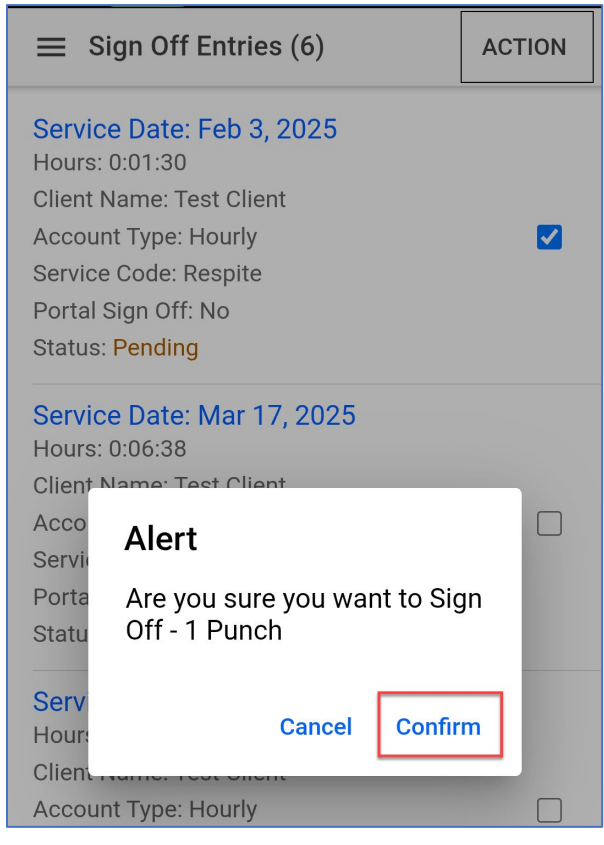

You have now completed client verification for all pending shifts awaiting client sign-off.

WEB, APP, AND MOBILE WEB EDITION

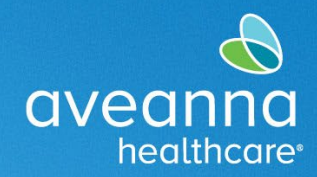

### Time Entry Approval Via Web Portal

After the Care Provider has completed their shift. You will sign in to the AveannaCare web portal here: <u>aveanna.dcisoftware.com</u>.

1. Go to the "Entries Requiring Sign Off" tab.

| sandbox<br>aveanna<br>healthcore | HOME |                                   |
|----------------------------------|------|-----------------------------------|
| DASHBOARD                        |      | Home / Entries Requiring Sign Off |
| ENTRIES REQUIRING S              | SIGN | Entries Requiring Sign Off        |
| ENTRIES                          |      |                                   |
| ACCOUNTS                         |      |                                   |
| SCHEDULES                        |      | Туре спірюуее                     |
|                                  |      |                                   |

2. Apply a checkmark to one line entry. The "Sign Off" or "Reject" options will become available. Sign off or reject entry(s).

| DASHBOARD                     | Home / Entries Requiring Sign Off |              |                 |          |                                   |         |                   |         |     |              |  |
|-------------------------------|-----------------------------------|--------------|-----------------|----------|-----------------------------------|---------|-------------------|---------|-----|--------------|--|
| ENTRIES REQUIRING SIGN<br>OFF | Entries Requiring Sign Off        |              |                 |          |                                   |         |                   |         |     |              |  |
|                               | From (MM/DD/YYYY)                 | <b>iii</b>   | To (MM/DD/YYYY) |          |                                   | <b></b> | Type Service Code |         |     |              |  |
| SCHEDULES                     | Type Employee                     |              | Select Unit     |          |                                   | ~       | Type Payrate Name |         |     |              |  |
|                               |                                   |              |                 |          |                                   |         |                   |         |     | Reset Search |  |
|                               | Select All                        |              |                 |          |                                   |         |                   |         |     |              |  |
|                               |                                   |              |                 |          |                                   |         |                   |         |     | D Export     |  |
|                               | Id • Service Date Employee        | Service Code | Start Time      | End Time | EVV Locations                     | Units   | Pay Rate<br>Name  | Status  | EVV | Action       |  |
|                               | 82129463 Feb 03, 2025 John Doe    | Respite      | 08:30 AM        | 10:00 AM | Clock In: Home<br>Clock Out: Home | 1.50    | Standard          | Pending | No  | SR           |  |
|                               | B2129458 Mar 17, 2025 John Doe    | Respite      | 08:00 AM        | 02:38 PM | Clock In: Home<br>Clock Out: Home | 6.63    | Standard          | Pending | No  | SR           |  |

APPROVING AN EOR PUNCH WEB, APP, AND MOBILE WEB EDITION Page 5 of 10

### WEB, APP, AND MOBILE WEB EDITION

3. Click the **S** icon to sign off

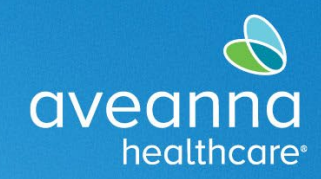

#### SUPPORT SERVICES

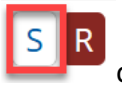

or the red **R** icon to reject

R the entries.

S

#### Important: You may also click Select All to select all unapproved time entries.

| Sel | ect All         |              |          |              |            |          |                                   |       |                  |         |     |                            |
|-----|-----------------|--------------|----------|--------------|------------|----------|-----------------------------------|-------|------------------|---------|-----|----------------------------|
|     |                 | -            |          |              |            |          |                                   |       |                  |         |     | Export 🔀                   |
|     |                 |              |          |              |            |          |                                   |       |                  |         |     | Showing 6 out of 6 records |
|     | ld •            | Service Date | Employee | Service Code | Start Time | End Time |                                   | Units | Pay Rate<br>Name | Status  | EVV | Action                     |
|     | <u>82129463</u> | Feb 03, 2025 | John Doe | Respite      | 08:30 AM   | 10:00 AM | Clock In: Home<br>Clock Out: Home | 1.50  | Standard         | Pending | No  | SR                         |
|     | <u>82129458</u> | Mar 17, 2025 | John Doe | Respite      | 08:00 AM   | 02:38 PM | Clock In: Home<br>Clock Out: Home | 6.63  | Standard         | Pending | No  | SR                         |
|     |                 |              |          |              |            |          |                                   |       |                  |         |     |                            |

The Client or the Client's Family can click the Sign Off or Reject button to perform a mass approval or denial.

| lom | g / Entries Re                         | equiring Sign                                                            | Off                                                |                                               |                                                |                                              |                                                                                                    |                       |                                                      |                                         |                               |                              |
|-----|----------------------------------------|--------------------------------------------------------------------------|----------------------------------------------------|-----------------------------------------------|------------------------------------------------|----------------------------------------------|----------------------------------------------------------------------------------------------------|-----------------------|------------------------------------------------------|-----------------------------------------|-------------------------------|------------------------------|
| In  | tries R                                | equirin                                                                  | g Sign Off                                         |                                               |                                                |                                              |                                                                                                    |                       |                                                      |                                         |                               |                              |
|     | From (MM/D)                            | 0/1/11                                                                   |                                                    |                                               | To (MM/DD/YY                                   | 0)                                           |                                                                                                    |                       | Type Service Code                                    | E.                                      |                               |                              |
|     | Type Employ                            | 00                                                                       |                                                    |                                               | Select Unit                                    |                                              |                                                                                                    | ~                     | Type Payrate Nan                                     | ne                                      |                               |                              |
|     |                                        |                                                                          |                                                    |                                               |                                                |                                              |                                                                                                    |                       |                                                      |                                         | Reset                         | Search                       |
|     |                                        |                                                                          |                                                    |                                               |                                                |                                              |                                                                                                    |                       |                                                      |                                         |                               |                              |
|     |                                        |                                                                          |                                                    |                                               |                                                |                                              |                                                                                                    |                       |                                                      |                                         |                               |                              |
|     |                                        |                                                                          |                                                    |                                               |                                                |                                              |                                                                                                    |                       |                                                      |                                         |                               |                              |
| Jn  | select All                             | Sign Off                                                                 | eject                                              |                                               |                                                |                                              |                                                                                                    |                       |                                                      |                                         |                               |                              |
| Un  | select All                             | Sign Off R                                                               | eject                                              |                                               |                                                |                                              |                                                                                                    |                       |                                                      |                                         |                               | <b>⊡</b> Exp                 |
| Un  | select Al                              | Sgn Off R                                                                | eject                                              |                                               |                                                |                                              |                                                                                                    |                       |                                                      |                                         | Sho                           | REXP<br>wing 5 out of 5 re-  |
| Un  | Id 1                                   | Sign Off R<br>Service<br>Date                                            | Employee                                           | Service Code                                  | Start Time                                     | End Time                                     | EW Locations                                                                                         | Units                 | Pay Rate<br>Name                                     | Status                                  | Shor                          | Wing 5 out of 5 re-          |
| Un  | Id 36248891                            | Sign Off R<br>Service<br>Date<br>Mar 21,<br>2023                         | Employee<br>Bell Train                             | Service Code<br>Respite                       | Start Time<br>03:34 PM                         | End Time<br>03:37 PM                         | EW Locations<br>Clock in: N/A<br>Clock Out: N/A                                                      | Units<br>0.05         | Pay Rate<br>Name<br>Standard                         | Status<br>Pending                       | Shor<br>EVV<br>No             | Ming 5 out of 5 re<br>Action |
| 2   | Id 1<br>16248891                       | Service<br>Date<br>Mar 21,<br>2023<br>Mar 21,<br>2023                    | Employee<br>Bell Train<br>Bell Train               | Service Code<br>Respite<br>Respite            | Start Time<br>03:34 PM<br>03:29 PM             | End Time<br>03:37 PM<br>03:32 PM             | EVV Locations<br>Clock In: N/A<br>Clock Out: N/A<br>Clock Out: N/A                                   | Units<br>0.05<br>0.05 | Pay Rate<br>Name<br>Standard                         | Status<br>Pending<br>Pending            | Shor<br>EVV<br>No<br>No       | Ming Sout of Sre<br>Action   |
| 2   | Id<br>36248891<br>36248890<br>36248889 | Service<br>Date<br>Mar 21,<br>2023<br>Mar 21,<br>2023<br>Mar 21,<br>2023 | Employee<br>Bell Train<br>Bell Train<br>Bell Train | Service Code<br>Respite<br>Respite<br>Respite | Start Time<br>03:34 PM<br>03:29 PM<br>03:23 PM | End Time<br>03:37 PM<br>03:32 PM<br>03:25 PM | EVV Locations<br>Clock in: N/A<br>Clock Out: N/A<br>Clock Out: N/A<br>Clock in: N/A<br>Clock in: N/A | Units<br>0.05<br>0.03 | Pay Rate<br>Name<br>Standard<br>Standard<br>Standard | Status<br>Pending<br>Pending<br>Pending | Shot<br>EVV<br>No<br>No<br>No | Action<br>SR<br>SR<br>SR     |

4. Once the Client or family approves or denies the entry(s), they will select **Yes** on the alert.

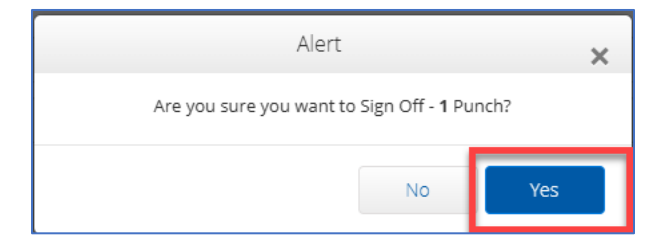

APPROVING AN EOR PUNCH WEB, APP, AND MOBILE WEB EDITION Page 6 of 10

WEB, APP, AND MOBILE WEB EDITION

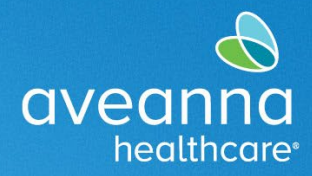

#### SUPPORT SERVICES

### Time Entry Approval Via Web Portal (Mobile Web Version)

The Client or the Client's Family can access the AveannaCare website through a mobile device. The layout is different than AveannaCare access through the Mobile App or the Desktop. This section guides the Client or the Client's family on what this process looks like. Access aveanna.dcisoftware.com through a mobile device

internet launcher. For example, Edge C, Chrome, or the Apple Internet Explorer

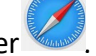

- 1. Sign in to the AveannaCare web portal here: <u>aveanna.dcisoftware.com</u>.
- 2. Once the login page appears, enter the username and password. Then press Sign In.

| aveanna CARE          |
|-----------------------|
|                       |
| Test.Client           |
|                       |
| Remember me           |
| Forget your password? |
| Forgot your password? |
| Sign In               |
| Go to Full Site       |

APPROVING AN EOR PUNCH WEB, APP, AND MOBILE WEB EDITION Page 7 of 10

WEB, APP, AND MOBILE WEB EDITION

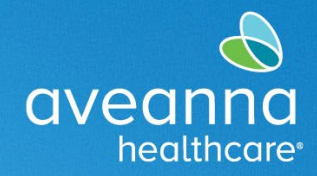

#### SUPPORT SERVICES

3. Review the alerts, then click on the three lines. These represent the menu.

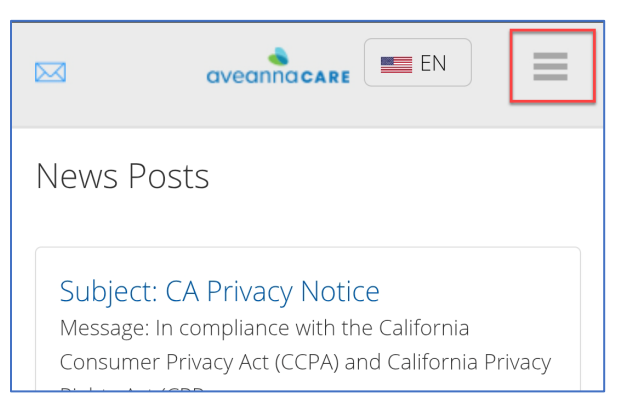

4. Press on the entry checkbox to select the entry.

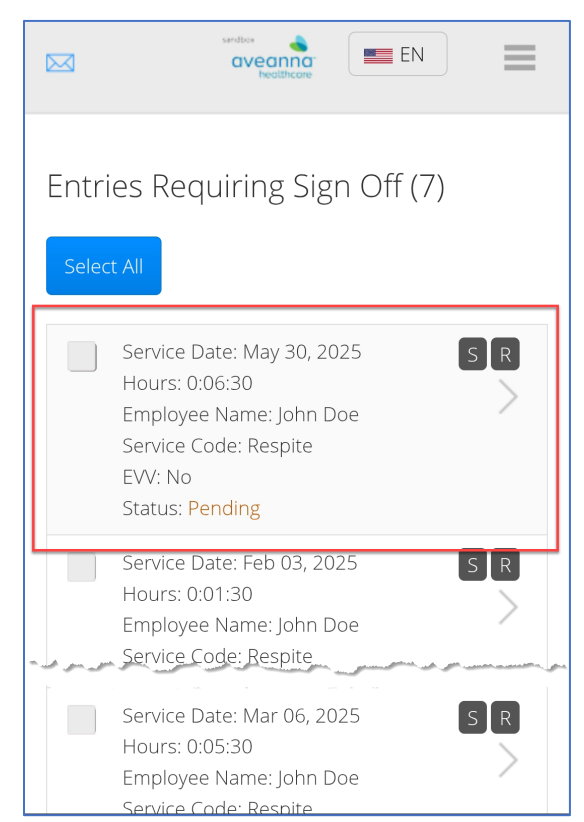

APPROVING AN EOR PUNCH WEB, APP, AND MOBILE WEB EDITION Page 8 of 10

WEB, APP, AND MOBILE WEB EDITION

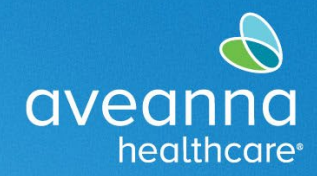

### SUPPORT SERVICES

5. A green checkmark will appear.

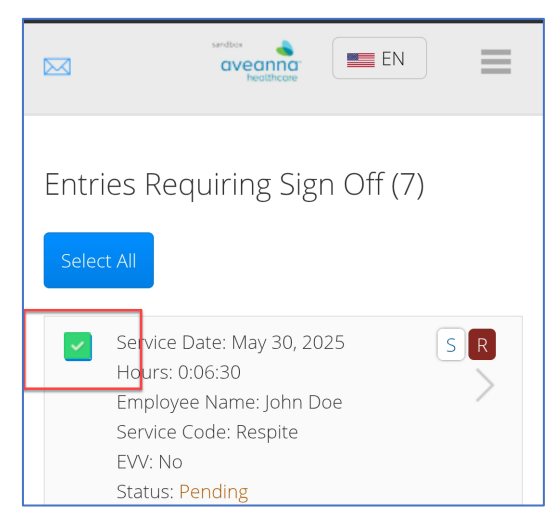

The **S** icon and the **R** icon will become available. The **S** icon is to Sign off or approve the time entry. The **R** icon is to deny the time entry.

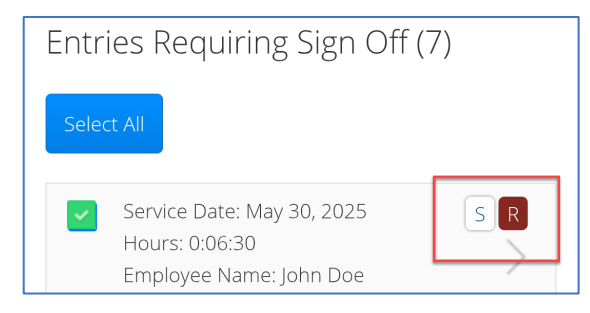

The Client or the family can also press the Select All button.

| sendice<br>avecanica<br>healthcare EN            |
|--------------------------------------------------|
| Entries Requiring Sign Off (7)                   |
| Service Date: May 30, 2025 S R<br>Hours: 0:06:30 |

APPROVING AN EOR PUNCH WEB, APP, AND MOBILE WEB EDITION Page 9 of 10

### WEB, APP, AND MOBILE WEB EDITION

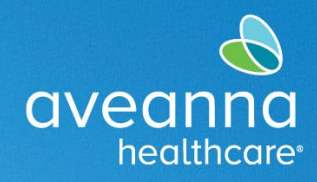

SUPPORT SERVICES

This action selects all pending entries. Allowing the Client or family to quickly approve all entries by pressing the blue **Sign Off** button. The red **Reject** button is also available to deny all entries quickly.

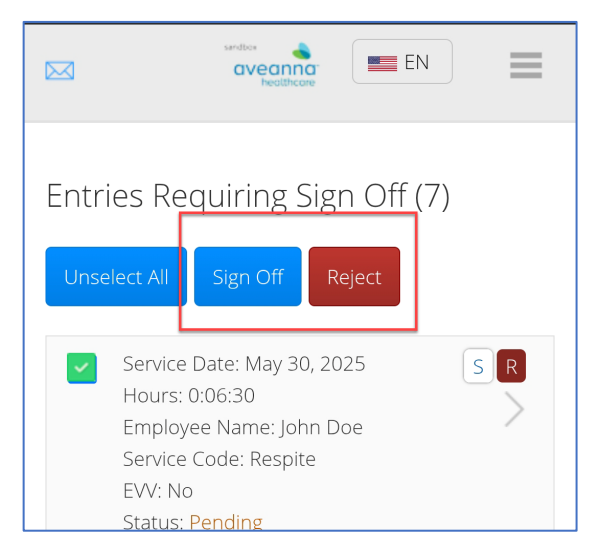

6. Once the Client or family approves or denies the entry(s), they will select **Yes** on the alert.

| ,                  | Alert          |               |  |  |  |  |  |
|--------------------|----------------|---------------|--|--|--|--|--|
| Are you sure you v | vant to Sign O | ff - 1 Punch? |  |  |  |  |  |
|                    | No             | Yes           |  |  |  |  |  |

ATENCIÓN: si habla español, tiene a su disposición servicios gratuitos de asistencia lingü.stica. Llame al 1-888-255-8360 (TTY: 711). 注意:如果您使用繁體中文,您可以免費獲得語言援助服務。請致電 1-888-255-8360 (TTY: 711)。 Aveanna Healthcare, LLC does not discriminate on the basis of race, color, religion, national origin, age, sex, sexual orientation,

gender identity or expression, disability, or any other basis prohibited by federal, state, or local law. © 2025 Aveanna Healthcare, LLC. The Aveanna Heart Logo is a registered trademark of Aveanna Healthcare LLC and its subsidiaries.

APPROVING AN EOR PUNCH WEB, APP, AND MOBILE WEB EDITION Page 10 of 10